## ISTRUZIONI GENERICHE PER L'INVIO DI UNA PRATICA ATTRAVERSO IL PORTALE DEL SERVIZIO LAVORI PUBBLICI

Attraverso il portale del Servizio Lavori Pubblici è possibile inviare le richieste per le seguenti tipologie di autorizzazioni:

- Accessi Carrabili
- Abbattimento/Potatura di piante protette
- Scavi su suolo pubblico
- Tende, Targhe ed insegne pubblicitarie e di esercizio
- Stalli di sosta per disabili

Home page del portale: <u>http://frontoffice.comune.jesi.an.it/operepubbliche</u>

| Lavori Pubblici e                | e di Jesi<br>Mobilità                                                                          |            |                                              |
|----------------------------------|------------------------------------------------------------------------------------------------|------------|----------------------------------------------|
| HOME INFO                        | NORMATIVA ATTIVITÀ E PROCEDIMENTI NEWS FAQ                                                     | TRASPARE   | ENZA SERVIZI ONLINE                          |
| ATTIVITÀ                         | Inviare la pratica on line                                                                     | >          | INFO E SUPPORTO                              |
| Q Cerca attività                 | direttamente all'ufficio competente                                                            |            | ♀ Comune di Jesi                             |
|                                  | Seguire la pratica                                                                             | >          | 20                                           |
| INFORMAZIONI                     | ed interrogare lo stato di avanzamento<br>Precentare integrazioni richieste all'I Ifficio Oper | ·• •       | Corari<br>Lunedi, Mercoledi, Venerdi: 11.00- |
| Cosa è il SUAP, a chi si rivolge | Pubbliche e Mobilità                                                                           | <b>C</b> / | chiuso intera giornata                       |
| l dati ottenibili al SUAP        | ed inviare documenti allo sportello                                                            |            | € Telefono                                   |
| Le procedure del SUAP            | Consulta l'archivio<br>delle pratiche a libero accesso                                         | >          |                                              |
| Cosa è il SUE, a chi si rivolge  |                                                                                                |            |                                              |

Per inviare una pratica dalla pagina principale del portale selezionare il menu "**Inviare la pratica** on line".

Per inoltrare una pratica occorre autenticarsi, ovvero disporre di uno username e di una password. Sono due i possibili sistemi di autenticazione:

- **Cohesion** (sistema di autenticazione gestito dalla Regione Marche)
- SPID (Sistema Pubblico di Identità Digitale)

Se non si dispone di un'autenticazione in nessuno dei due sistemi è possibile registrarsi con Cohesion direttamente on line con pochi passi, in attesa di procurarsi in seguito anche un'autenticazione con SPID attraverso uno dei gestori convenzionati.

Scegliere "Autenticazione Cohesion" oppure "Autenticazione SPID"

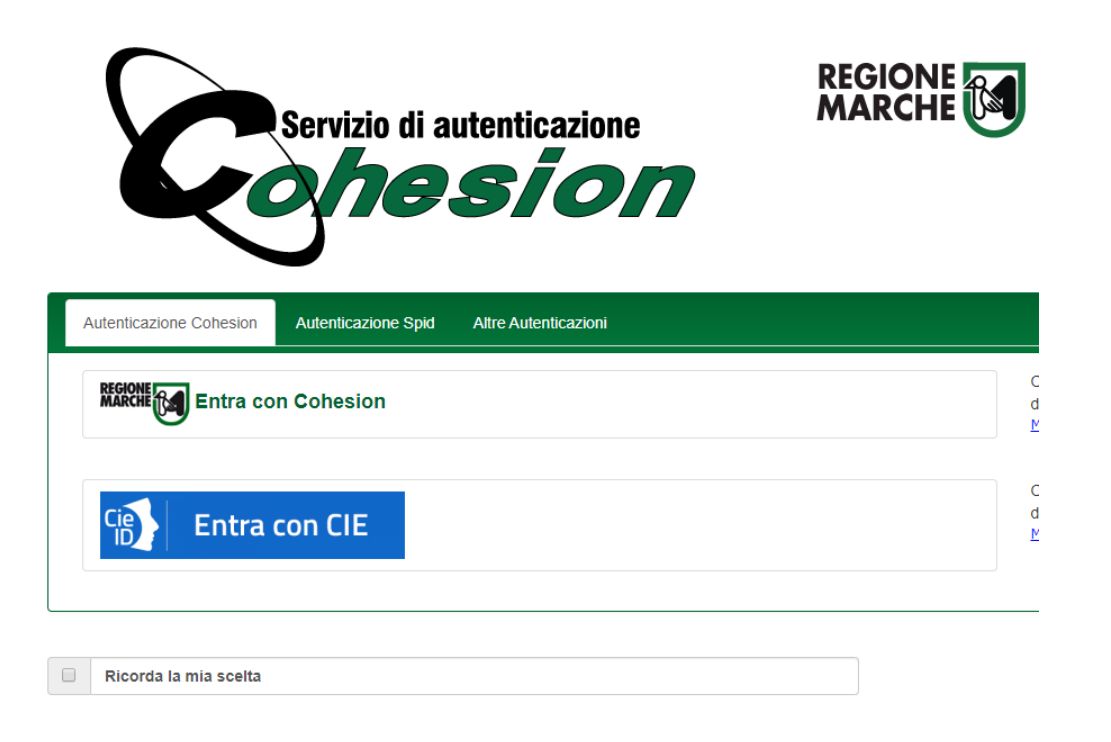

Comparirà una pagina di Benvenuto.

In tutte le pagine è presente in basso, una barra di scorrimento con il tasto "**Avanti**" che permette di passare alla pagina successiva

|                                                                                                    | Com                                                                         | nune di Jesi - Area                          | Servizi Tecnici -                          | Servizio SUE                     |                                                 |
|----------------------------------------------------------------------------------------------------|-----------------------------------------------------------------------------|----------------------------------------------|--------------------------------------------|----------------------------------|-------------------------------------------------|
| 🔒 Scrivania virtuale 🗸                                                                                                    |                                                                             |                                              |                                            |                                  | 💄 ROSSETTI DONATELLA 🗸                          |
| Benvenuto                                                                                                    |                                                                             |                                              |                                            |                                  |                                                 |
| Le pagine che seguono rappresen<br>Il percorso on line è composto da<br>sta compilando.                                                                                                    | itano il percorso gui<br>una serie di passag                                | dato per la present<br>gi, in fondo a destra | azione on line di u<br>a si trova la numer | na pratica.<br>azione delle pagi | ne e in rosso viene evidenziato il passo che si |
| Ogni passo rappresenta una sezio                                                                                                    | one della SCIA/doma                                                         | anda:                                        |                                            |                                  |                                                 |
| Benvenuto     Informativa privacy     Selezione procedura/istanza     Inserimento anagrafiche     Elenco dei soggetti che sotto     Procure     Domicilio elettronico     Dati dell'istanza     Localizzazione dell'intervento     Endoprocedimenti Attivati     Endoprocedimenti acquisiti     Schede dell'istanza     Allegati edle schede dell'ista     Allegati     Repilogo diritti/oneri     I. Istanza     Cliccare sulla scritta"Avanti" in bas | u<br>oscrivono l'istanza<br>o/dell'immobile<br>anza<br>sso a destra per pro | cedere.                                      |                                            |                                  |                                                 |
|                                                                                                    |                                                                             |                                              |                                            |                                  |                                                 |

## 4) Comparirà una pagina con l'informativa sulla privacy nella quale occorre cliccare sulla casella "Accetto le condizioni"

I dati personali forniti saranno <u>oggetto</u> di: raccolta, registrazione, organizzazione, strutturazione, conservazione, adattamento o modifica, estrazione, consultazione, uso, comunicazione mediante trasmissione, diffusione o qualsiasi altra forma di messa a disposizione, raffronto od interconnessione, limitazione, cancellazione o distruzione, profilazione, pseudonimizzazione.

In caso di comunicazione i dati potranno essere trasmessi a: Enti Pubblici, Privati (cointeressati, controinteressati), Organi di vigilanza e controllo, Autorità giudiziaria.

Si informa che, tenuto conto delle finalità del trattamento come sopra illustrate, il conferimento dei dati è obbligatorio ed il loro mancato, parziale o inesatto conferimento potrà avere, come conseguenza, l'impossibilità di svolgere l'attività.

Il trattamento sarà effettuato sia con strumenti manuali e/o informatici e telematici con logiche di organizzazione ed elaborazione strettamente correlate alle finalità stesse e comunque in modo da garantire la sicurezza, l'integrità e la riservatezza dei dati stessi nel rispetto delle misure organizzative, fisiche e logiche previste dalle disposizioni vigenti.

Lei potrà, in qualsiasi momento, esercitare i diritti previsti dalla legge.

L'esercizio dei suoi diritti potrà avvenire attraverso contatto diretto e/o l'invio di una richiesta anche mediante email a:

Soggetto Designato: Dirigente Area Servizi Tecnici - Arch. Francesca Sorbatti - Tel. 0731 538305 - Pec. protocollo.comune.jesi@legalmail.it

IL TITOLARE

Comune di Jesi con sede in Piazza Indipendenza, IT- 60035 Jesi - P. IVA 00135880425

Pec: protocollo.comune.jesi@legalmail.it - Sito Web: http://www.comune.jesi.an.it

Documento completo con l'informativa sulla privacy:

http://www.comune.jesi.an.it/opencms/multimedia/jesiit/documents/1541491118371\_Informativa\_privacy\_AreaServiziTecnici.pdf

🖉 Accetto le condizioni

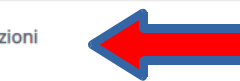

Lo step n. 3 è relativo alla scelta della tipologia di procedura da effettuare ovvero alla tipologia di domanda da inviare on line. Pertanto occorre navigare l'albero degli interventi, cliccando sull'icona della cartella, fino ad arrivare all'intervento da selezionare

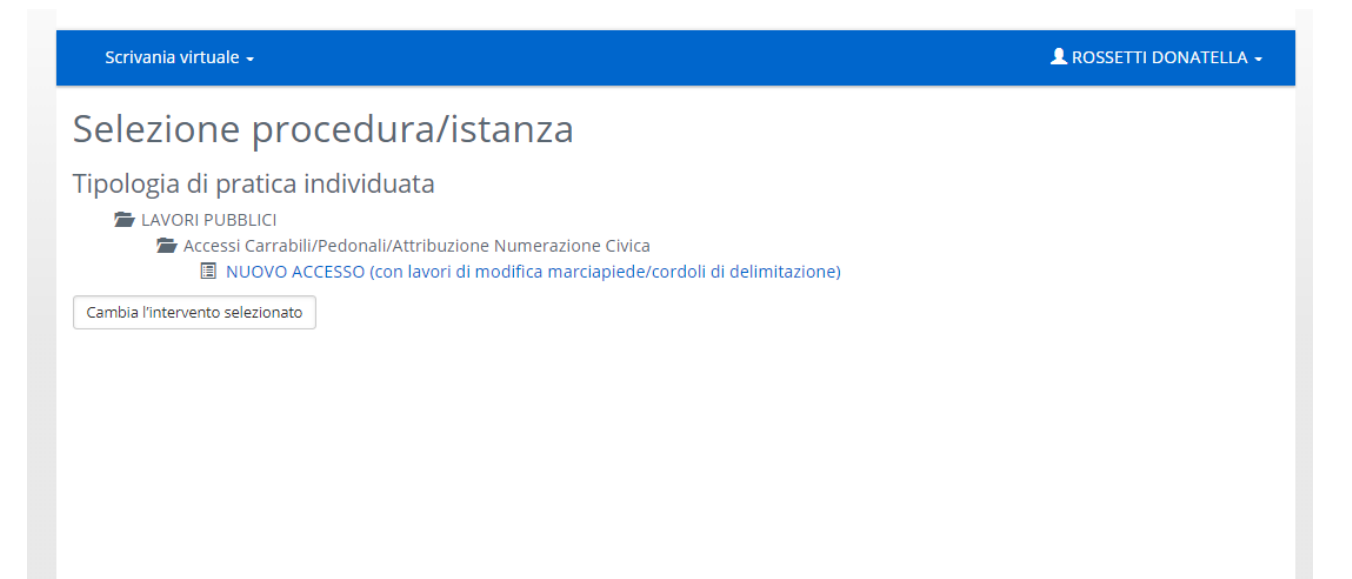

Lo step 4 della procedura è relativo all'inserimento dei soggetti anagrafici coinvolti nella pratica. In questa passo vanno inseriti tutti i soggetti, definendone il rispettivo ruolo (es. richiedente, tecnico incaricato, amministratore di condominio, legale rappresentante di una società, ecc)

| Scrivania virtuale 🗸                                                                                                    | 💄 ROSSETTI DONATELLA 🗕                                                                    |
|----------------------------------------------------------------------------------------------------|-------------------------------------------------------------------------------------------|
| Inserimento anagrafiche<br>In questa scheda vanno inseriti <u>tutti i soggetti</u> , persone fisiche e giuridiche,<br>tecnici e imprese esecutrici) con le rispettive qualifiche. | , <u>coinvolti nella pratica che si sta presentando</u> (richiedenti, soggetti collegati, |
| Tipo soggetto                                                                                                    |                                                                                           |
| In qualità di *                                                                                                    |                                                                                           |
| Richiedente                                                                                                    | ¥                                                                                         |
| Dati del soggetto                                                                                                    |                                                                                           |
| Titolo                                                                                                    |                                                                                           |
|                                                                                                    | •                                                                                         |
| Cognome*                                                                                                    | Nome*                                                                                     |
| ROSSETTI                                                                                                    | DONATELLA                                                                                 |
| Sesso                                                                                                    | Cittadinanza                                                                              |
| Femmina                                                                                                    | ITALIA                                                                                    |
| Dati di nascita e codice fiscale                                                                                                    |                                                                                           |
| Data di nascita*                                                                                                    | Comune*                                                                                   |
| 18/01/1968                                                                                                    | MONTEMARCIANO (AN)                                                                        |
|                                                                                                    | Per i nati all'estero indicare il nome dello stato di<br>nascita                          |

Per inserire nuovi soggetti cliccare sul tasto "Aggiungi soggetto"

| portello online Scrivania virtuale<br>Comune di Jesi - Area Servizi Tecnici - Servizio SUE                                                                                                    |        |                                                     |         |  |  |  |                   |                                   |                |                 |  |
|----------------------------------------------------------------------------------------------------|--------|-----------------------------------------------------|---------|--|--|--|-------------------|-----------------------------------|----------------|-----------------|--|
| ★ Scrivania virtuale - Leose Rossetti DONATELLA -                                                                                                    |        |                                                     |         |  |  |  |                   |                                   |                |                 |  |
| nserimento anagrafiche<br>n questa scheda vanno inseriti <u>tutti i soggetti</u> , persone fisiche e giuridiche, <u>coinvolti nella pratica che si sta presentando</u> (richiedenti, soggetti collegati,<br>ecnici e imprese esecutrici) con le rispettive qualifiche. |        |                                                     |         |  |  |  |                   |                                   |                |                 |  |
| Nominativo                                                                                                    | Ir     | n qualità di                                        | i       |  |  |  | Aziend<br>collega | la<br>ata                         |                |                 |  |
| FERRETTI MASSIMO                                                                                                    | D      | Direttore dei lavori delle opere<br>architettoniche |         |  |  |  |                   |                                   |                | Modifica Rimuov |  |
| FERRETTI MASSIMO [cf:                                                                                                    | P      | Progettista delle opere architettoniche             |         |  |  |  |                   | Modifica                          |                |                 |  |
| ROSSETTI DONATELLA [cf:                                                                                                    | Le     | Legale rappresentante dell'azienda                  |         |  |  |  |                   | Collega azienda Modific<br>Rimuov |                |                 |  |
| DITTA ALFA Snc [cf: 10000000001, p.iva: 10000000                                                                                                    | 001] D | Ditta / Società                                     |         |  |  |  |                   |                                   | Modifica Rimuo |                 |  |
| DITTA BETA di Mario Rossi [cf: 20000000002, p.iva<br>2000000002]                                                                                                    | : In   | npresa ese                                          | cutrice |  |  |  |                   |                                   |                | Modifica Rimuo  |  |
| Aggiungi soggetto                                                                                                    |        |                                                     |         |  |  |  |                   |                                   |                |                 |  |
|                                                                                                    |        |                                                     |         |  |  |  | 4.5               |                                   |                |                 |  |

Nel caso siano presenti più soggetti il sistema deve conoscere quale di questi firmerà la pratica.

| Sportello online                                                  |                                                                                   |                        |                         |              | Com                   | iune                 | Sc<br>e di J               | riv<br>esi -        | <b>/a</b> l            | nia<br>a Se       | <b>a v</b><br>rvizi <sup>-</sup>  | irt<br>Tecni                | ual<br>ci - Se   | <b>e</b><br>rvizio | ) SUE                        |                   |                   |                        |                   |             |     |
|-------------------------------------------------------------------|-----------------------------------------------------------------------------------|------------------------|-------------------------|--------------|-----------------------|----------------------|----------------------------|---------------------|------------------------|-------------------|-----------------------------------|-----------------------------|------------------|--------------------|------------------------------|-------------------|-------------------|------------------------|-------------------|-------------|-----|
| 🔒 Scriv                                                           | vania virtuale 🗸                                                                  |                        |                         |              |                       |                      |                            |                     |                        |                   |                                   |                             |                  |                    |                              |                   |                   |                        | L ROSSETTI D      | ONATELLA    | •   |
| Elenco<br>I soggetti che H<br>Il segno di spui<br>al suo posto (s | dei sogg<br>nanno attivo il segno<br>nta va disattivato pe<br>oggetto avente proc | di sp<br>r que<br>ura) | ti (<br>ounta<br>I/i so | ch<br>a "sot | es<br>toscr<br>to/i c | 50<br>rive"<br>:he r | <b>tt</b><br>devo<br>non f | DS<br>ono f<br>ìrma | Cri<br>firma<br>i/no l | iVC<br>re l'istar | S <b>DD(</b><br>stanza<br>nza; ir | <b>)  '</b><br>a.<br>1 ques | ista<br>ato caso | anz                | <b>a</b><br>ogni so          | oggett            | o va ir           | ndicat                 | to il nome di chi | sottoscrive | :rà |
| Nominativo                                                        |                                                                                   |                        |                         | l            | n qua                 | alità                | di                         |                     |                        |                   |                                   | So                          | ttoscri          | S<br>II<br>ve d    | oggett<br>ndicar<br>ligitale | to sot<br>e il so | toscriv<br>ggetta | vente<br>o <i>dele</i> | egato alla sottos | crizione    |     |
| ROSSETTI DO                                                       | NATELLA [cf:                                                                      |                        |                         | L            | egale                 | e rap<br>zieno       | opres<br>da                | senta               | ante                   |                   |                                   |                             |                  |                    | FERRE                        | TTI MA            | SSIMO             | [c                     |                   |             | ~   |
|                                                                   |                                                                                   |                        |                         |              |                       |                      |                            |                     |                        |                   |                                   |                             |                  |                    |                              |                   |                   |                        |                   |             |     |
|                                                                   |                                                                                   |                        |                         |              |                       |                      |                            |                     |                        |                   |                                   |                             |                  |                    |                              |                   |                   |                        |                   |             |     |
|                                                                   |                                                                                   |                        |                         |              |                       |                      |                            |                     |                        |                   |                                   |                             |                  |                    |                              |                   |                   |                        |                   |             |     |
|                                                                   |                                                                                   |                        |                         |              |                       |                      |                            |                     |                        |                   |                                   |                             |                  |                    |                              |                   |                   |                        |                   |             |     |
|                                                                   |                                                                                   |                        |                         |              |                       |                      |                            |                     |                        |                   |                                   |                             |                  |                    |                              |                   |                   |                        |                   |             |     |
|                                                                   | Torna indietro                                                                    | 1                      | 2                       | 3            | 4                     | 5                    | 6                          | 7                   | 8                      | 9                 | 10                                | 11                          | 12               | 13                 | 14                           | 15                | 16                | 17                     | Vai avanti 🔉      |             |     |

Nel caso in cui la pratica sia sottoscritta da un tecnico incaricato, verrà richiesto di inserire la procura che dovrà essere scaricata dal link presente nella pagina, firmata dal richiedente con sottoscrizione autografa, scansionta e firmata digitalmente dal tecnico ed inserita cliccando su "Allega procura".

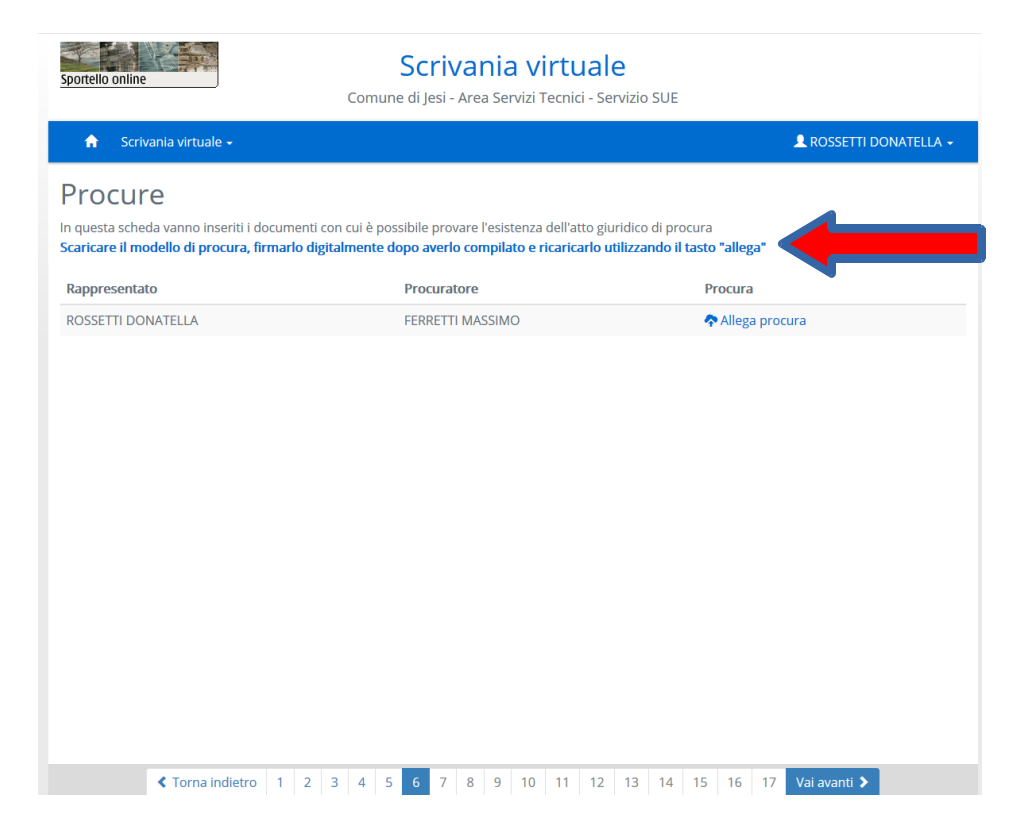

## In questa pagina occorre scrivere l'oggetto della pratica

| Scrivania virtuale 🗸 |                                                   | 👤 ROSSETTI DONATELLA 🗸 |
|----------------------|---------------------------------------------------|------------------------|
| Dati dell'ist        | anza ed eventuali note a corredo dell'istanza     |                        |
|                      | Oggetto*                                          |                        |
|                      | Apertura Nuovo Passo Carrabile (Pratica di prova) |                        |
|                      |                                                   |                        |
|                      |                                                   |                        |
|                      |                                                   | //                     |
|                      | 1951 caratteri rimanenti                          |                        |
|                      | Note                                              |                        |
|                      |                                                   |                        |
|                      |                                                   |                        |
|                      |                                                   |                        |
|                      |                                                   | 1                      |

Verranno successivamente indicate le schede che l'utente dovrà compilare per inoltrare la domanda.

Nello screen shot seguente vengono indicate le schede da compilare per il procedimento di richiesta di concessione di passo carrabile.

| Scrivania virtuale -                                                                                                    | 👤 ROSSETTI DONATELLA 👻 |
|----------------------------------------------------------------------------------------------------|------------------------|
| Schede dell'istanza                                                                                                    |                        |
| ✓= Scheda non ancora compilata ✓= Scheda compilata con successo                                                                     |                        |
| Accessi: Attribuzione Numerazione Civica<br>Richiesta attribuzione numerazione civica per accessi *                                 |                        |
| Passo Carrabile: Nuova Autorizzazione/Concessione                                                                                   |                        |
| <ul> <li>Passo Carrabile: Nuova Autorizzazione/Concessione *</li> <li>Dichiarazione di pagamento dell'imposta di bollo *</li> </ul> |                        |
| (*) E' necessario compilare tutte le schede contrassegnate con un asterisco                                                         |                        |
|                                                                                                    |                        |
|                                                                                                    |                        |
|                                                                                                    |                        |

La compilazione delle schede è molto intuitiva. Fare attenzione ai campi che vengono evidenziati con un riquadro rosso che mette in risalto l'obbligatorietà del campo.

Tra le schede da compilare verrà mostrata anche quella relativa alla dichiarazione dell'assolvimento dell'imposta di bollo. Generalmente sono richieste due marche da bollo di cui una per la domanda e un'altra per il rilascio dell'autorizzazione. Nella scheda dinamica vanno

indicati i numeri seriali delle marche acquistate con la rispettiva data e va caricato il file con la scansione delle marche annullate.

Completato l'inserimento dei dati nelle schede dinamiche verranno generati i file pdf delle stesse, contenenti le dichiarazioni. Questo step richiede qualche secondo di attesa. **Si raccomanda di NON CLICCARE più volte sul tasto AVANTI, altrimenti il sistema potrebbe generare un errore,** attendere con pazienza il completamento di questo step. Una volta completato, verranno presentati i documenti pdf contenenti le dichiarazioni inserite nelle schede dinamiche precedentemente compilate. Tali documenti possono essere ignorati, in quanto confluiranno successivamente in un documento di riepilogo finale. Pertanto cliccare su AVANTI per procedere

| Scrivania virtuale +                                                                     |           | 💄 ROSSETTI DONATELLA 🔸                                    |
|------------------------------------------------------------------------------------------|-----------|-----------------------------------------------------------|
| Allegati delle schede dell'istanz                                                        | а         |                                                           |
| ● = Allegato obbligatorio<br>✓ = L'allegato richiede l'apposizione di una firma digitale |           |                                                           |
| Scheda                                                                                   | Modello   | Documento                                                 |
| Dichiarazione di pagamento dell'imposta di bollo                                         | <b>\$</b> | Dichiarazione di pagamento dell'imposta di bollo.pdf      |
| Passo Carrabile: Nuova Autorizzazione/Concessione                                        | <b>¢</b>  | Passo Carrabile_ Nuova Autorizzazione_Concessione.pdf     |
| Richiesta attribuzione numerazione civica per accessi                                    | •         | Richiesta attribuzione numerazione civica per accessi.pdf |
|                                                                                          |           |                                                           |
|                                                                                          |           |                                                           |
|                                                                                          |           |                                                           |

Verranno richiesti degli alleati contraddistinti, dal'immagine dell'icona, in obbligatori oppure con firma digitale o entrambi. Gli allegati in cui non compare alcuna icona sono facoltativi.

| Sc                                                                                               | rivania virtuale +                                                                                                    |                                                              | 💄 ROSSETTI D                                                                                                 | ONATELLA 🗸        |
|--------------------------------------------------------------------------------------------------|----------------------------------------------------------------------------------------------------|--------------------------------------------------------------|----------------------------------------------------------------------------------------------------|-------------------|
| All<br>Gli alle<br>Per all<br>Il botti<br>In case<br>E' pos:<br>$\bullet = Alle\checkmark = L'a$ | egati endo-procedimenti<br>egati preceduti da * sono obbligatori. Sarà cura del richiedente o dell<br>egare i documenti cliccare sulla voce "Allega" posta a destra della de<br>one "Sfoglia" permette di cercare il documento da caricare , una volta<br>o di elaborati progettuali multipli, comprimerii in un file ZIP.<br>sibile anche allegare documenti non previsti cliccando il bottone "Nu<br>egato obbligatorio<br>llegato richiede l'apposizione di una firma digitale<br>llegato contiene note per la compilazione, fare click per visualizzarle | a persona ir<br>scrizione de<br>a selezionat<br>ovo allegato | ncaricata allegare i documenti proposti nell'elenco.<br>il'allegato.<br>o cliccare sulla voce "Invia".<br>". |                   |
| PASSO                                                                                            | ) CARRABILE: NUOVA AUTORIZZAZIONE/CONCESSIONE<br>Descrizione                                                                                                    | Modello                                                      | Nome File                                                                                                    |                   |
| θ                                                                                                | Copia del documento di identità (nel caso in cui la pratica non<br>sia sottoscritta con firma digitale)                                                                                                    |                                                              | 🕏 vuota firma prova.pdf.p7m 🗸                                                                                | ) 🛍 Rimuovi       |
| θ                                                                                                | Planimetria dell'area interessata scala 1:500                                                                                                    |                                                              | 🕏 vuota firma prova.pdf.p7m 🗸                                                                                | ) 💼 Rimuovi       |
|                                                                                                  |                                                                                                    |                                                              | Aggiung                                                                                                    | i allegato libero |

Oltre a quelli indicati, è possibile inserire altri allegati a discrezione dell'utente, cliccando su aggiungi allegato libero

| Scrivania virtuale 🗸                                                                                                    |                                                                                                    |                                                                                                    |                                                        |                                                             |                                             |                              |                     | ROSSETTI DONATELLA -         |
|----------------------------------------------------------------------------------------------------|----------------------------------------------------------------------------------------------------|----------------------------------------------------------------------------------------------------|--------------------------------------------------------|-------------------------------------------------------------|---------------------------------------------|------------------------------|---------------------|------------------------------|
| Allegati<br>Gli allegati preceduti da * sono obb<br>altri documenti proposti nell'elenco<br>Per allegare i documenti cliccare su<br>Il bottone "Sfoglia" permette di cerce<br>in caso di elaborati progettuali muli<br>E' possibile anche allegare document<br>e - Allegato obbligatorio<br>Z = L'allegato ichiede l'apposizione di una<br>e - L'allegato contiene note per la compili | oligatori per tutti i i<br>o.<br>illa voce "Allega" p<br>care il documento<br>tipli, comprimerli i<br>nti non previsti cli<br>a firma digitale<br>azione, fare click per v | tipi di interver<br>osta a destra<br>da caricare , i<br>n un file ZIP.<br>ccando il bott<br>risualizzarle | nto, sarà cu<br>della desc<br>una volta s<br>one "Nuov | ura del Tecr<br>rizione dell'<br>elezionato<br>o allegato". | iico, o della<br>allegato.<br>cliccare sull | persona inc<br>a voce "Invia | aricata, alle<br>". | gare in base al progetto gli |
|                                                                                                    |                                                                                                    |                                                                                                    |                                                        |                                                             |                                             |                              |                     | Aggiungi allegato libero     |
| Torna indietro                                                                                                    | 1 2 3 4                                                                                                    | 5 6 7                                                                                                    | 8 9                                                    | 10 11                                                       | 12 13                                       | 14 <b>15</b>                 | 16 17               | Vai avanti 🔰                 |

Completati tutti gli step, verrà creato il documento riepilogativo con tutte le dichiarazioni effettuate e con l'indicazione degli allegati caricati. Per alcune tipologie di interventi per i quali non è richiesta la firma digitale, l'iter si conclude in questo passo, cliccando su "Invia la domanda"

| Scrivania virtuale 🗕                                                                                                    |                              |                            |                   | L ROSSETTI DOM | NATELLA - |
|----------------------------------------------------------------------------------------------------|------------------------------|----------------------------|-------------------|----------------|-----------|
| Istanza                                                                                                    |                              |                            |                   |                |           |
| IStaliza                                                                                                    |                              |                            |                   |                |           |
| □                                                                                                    | - 1 -                        | + Automatic Zoom +         |                   | 6              | bi »      |
|                                                                                                    |                              |                            |                   |                | A         |
|                                                                                                    |                              |                            |                   |                |           |
|                                                                                                    |                              |                            |                   |                |           |
|                                                                                                    |                              |                            |                   |                |           |
|                                                                                                    | Presentazion                 | e Pratica Telematic        | a                 |                |           |
|                                                                                                    |                              |                            |                   |                |           |
|                                                                                                    |                              |                            |                   |                |           |
| Lavori Pubblici e Mobilità                                                                                                    |                              | Pratica n. E388_LP_RSSDT   | _68A58F560J_25412 |                |           |
|                                                                                                    |                              |                            |                   |                |           |
|                                                                                                    |                              |                            |                   |                |           |
|                                                                                                    |                              |                            |                   |                |           |
| II cottocoritto                                                                                                    |                              | Codioo Eiscolo             |                   |                |           |
| Nato/a a                                                                                                    | MONTEMARCIANO (AN)           | I                          | 10/01/1900        |                |           |
| Residente in                                                                                                    | MONTEMARCIANO (AN)           |                            |                   |                |           |
| Via/Loc.                                                                                                    | via buratta 5/b              |                            |                   |                |           |
| E-mail                                                                                                    | d.rossetti@comune.jesi.an.it |                            |                   |                |           |
| In qualità di Richiedente                                                                                                    |                              |                            |                   |                |           |
| Inoltra la domanda per                                                                                                    | A pertura Nuovo Passo Ca     | rrabile (Pratica di prova) |                   |                |           |
|                                                                                                    |                              |                            |                   |                |           |
|                                                                                                    |                              |                            |                   |                |           |
|                                                                                                    |                              | Indirizzi                  |                   |                |           |
|                                                                                                    |                              |                            |                   |                |           |
| LARGO ALLENDE SALVADOR                                                                                                    | 6                            |                            |                   |                |           |
| interest interest int |                              |                            |                   |                |           |
|                                                                                                    |                              |                            |                   |                |           |
|                                                                                                    | 0                            | DICHIARA                   |                   |                |           |
|                                                                                                    | and the second second second |                            |                   |                |           |
| ai essere :                                                                                                    | proprietario dell'immo       | odile                      |                   |                | -         |

Per le tipologie di intervento per le quali è richiesto che il documento di riepilogo venga firmato digitalmente, sarà necessario salvare il documento sul proprio pc, firmarlo digitalmente e poi inserirlo cliccando sul pulsante firma con dispositivo esterno.

| sportello online                             | Scrivania virtuale<br>Comune di Jesi - Area Servizi Tecnici - Servizio SUE |
|----------------------------------------------|----------------------------------------------------------------------------|
| 🟫 Scrivania virtuale 🗸                       | 💄 ROSSETTI DONATELLA 🗕                                                     |
| lstanza                                      |                                                                            |
| L'istanza deve essere firmata d              | la:                                                                        |
| Nominativo                                   | In qualità di                                                              |
| FERRETTI MASSIMO [cf: ]                      | Progettista delle opere architettoniche                                    |
| l soggetti che non sottoscrivon              | o sono                                                                     |
| Nominativo                                   | In qualità di                                                              |
| ROSSETTI DONATELLA [cf: RSSDTL68A58F56       | J] Legale rappresentante dell'azienda                                      |
| File caricato                                |                                                                            |
| Attenzione, il file non è firmato digitalmer | ite                                                                        |
| modello-domanda.E388_                        | 21117.pdf                                                                  |
| Firma online Firma con dispositivo esterno   |                                                                            |

Una volta inserito il file firmato digitalmente comparirà il pulsante "Trasferisci l'istanza al Comune"

| Sportello online                      | Scrivania virtuale<br>Comune di Jesi - Area Servizi Tecnici - Servizio SUE |
|---------------------------------------|----------------------------------------------------------------------------|
| 🏫 Scrivania virtuale 🗸                | 💄 ROSSETTI DONATELLA 🗕                                                     |
| Sottoscrizione e invio dell'istanza   |                                                                            |
| L'istanza deve essere firmata d       | a:                                                                         |
| Nominativo                            | In qualità di                                                              |
| FERRETTI MASSIMO [cf:                 | Progettista delle opere architettoniche                                    |
| l soggetti che non sottoscrivono sono |                                                                            |
| Nominativo                            | In qualità di                                                              |
| ROSSETTI DONATELLA [cf                | Legale rappresentante dell'azienda                                         |
| File caricato                         |                                                                            |
| firma_prova.pdf.p7m                   |                                                                            |
| Sostituisci il file allegato          |                                                                            |
| Trasferisci l'istanza al comune       |                                                                            |
|                                       |                                                                            |

Comparirà la ricevuta di presentazione che può essere stampata e/o salvata sul proprio computer, cliccando sulle rispettive icone

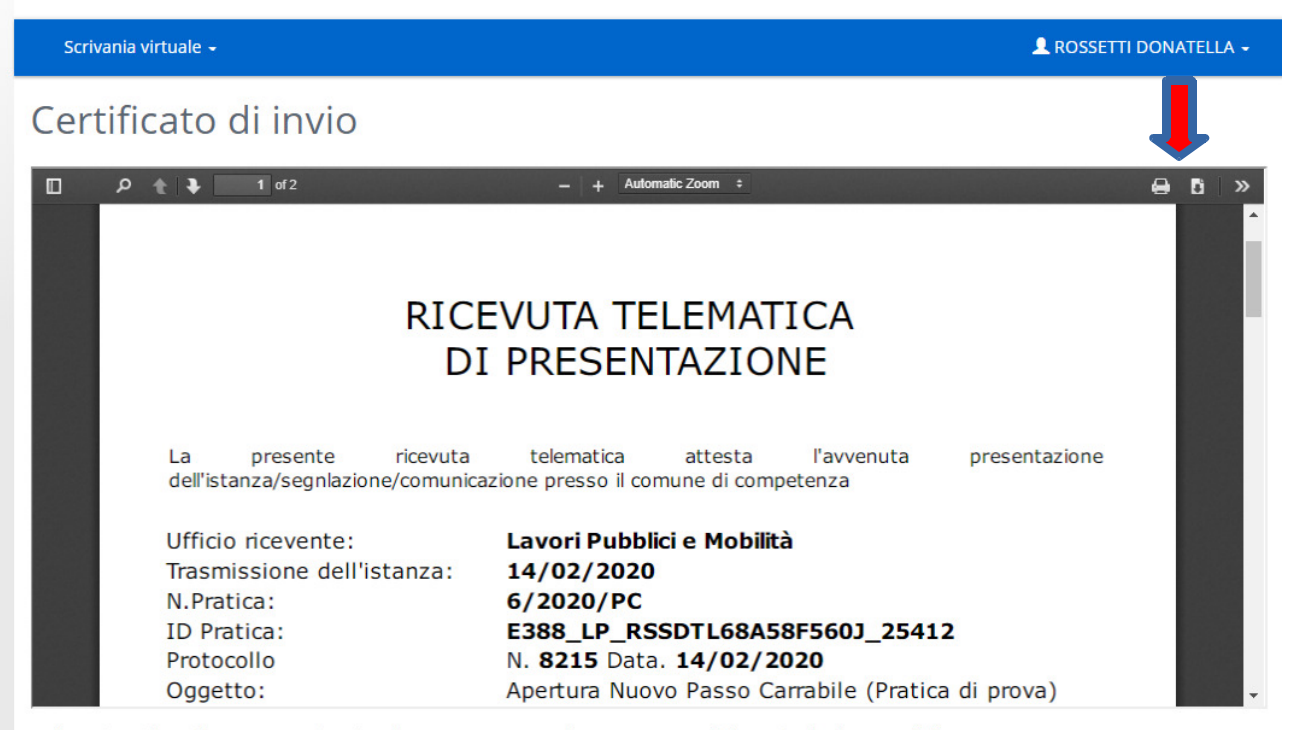

Nel caso in cui il certificato non venisse visualizzato correttamente è comunque possibile scaricarlo da questo link